## Setting up AveraCharge

You should have a file provided by POSitive called termconfig.pw.

This file should be placed in your pfw folder. Next run POSitive go to file, system, system setup. Select credit card processing, Choose AveraCharge.

There is a field below next to Merchant Name: click on the ... select "One" then click on OK If you do not see the "One" from the selection list then the termconfig.pw file is not in the pfw folder.

| General<br>- General Setup<br>- Stations<br>- Invoice Setup<br>- Due Days Setup<br>- Investments                                                                                                    | Credit Card Setup Credit Card Interface C None C IOVerly/%Charge C PC Charge @ Merchant/Spece |
|----------------------------------------------------------------------------------------------------|-----------------------------------------------------------------------------------------------|
| Inventory At Invoicing<br>Prixing<br>Consignments<br>Consistent<br>Consistent<br>Consist | Do not allow charges to exceed Transaction total  Merchant Name: One PinPad Com Port          |
|                                                                                                    | VK (F10) X Cance                                                                              |

Next is station settings go to the manager console and click on Station Settings. Go to credit card processing select "Use Electronic Credit Card Capture". Type in the path to processor this is the path on the server or the POSitive is installed on. Enter the number of receipts and select "Use Mag Stripe Reader." Go to your windows start button, all programs, accessories, open note pad and swipe a credit card. If there are two lines of information select "Does put CR/LF between track 1 and 2." If there is only one line then select the other option. Click on ok.

| General<br>- Program Start                                                                                                    | Credit Card Processing                                                                                                    |
|----------------------------------------------------------------------------------------------------|----------------------------------------------------------------------------------------------------|
| Screen Settings     Invoice/Misc     Printing Options     Register Balance     Cash Drawer     Pole Display     Credit Cerie Processmo     Portable Scancer     Multi-Monitor Support     Printers/E-Mail     Invoice     Layaway     Dides     Internet Orders     Service     Quotes w/Costs     Contact Pricing     Deport Receipt     AR Receipt     Consignment Agrant     Recuring Invoices | <ul> <li>✓ Use Electronic Credit Card Capture<br/>Credit Card Processing</li> <li>Path To Processor [c:\]</li> <li>Number Of Receipts: 0 €</li> <li>✓ Use Mag Stripe Reader</li> <li>My Card Reader:</li> <li>© Does not put a CR/LF between track 1 and 2</li> <li>© Does put a CR/LF between track 1 and 2</li> <li>T Use Local Processor Settings</li> <li>Merchard ID#</li> </ul> |
|                                                                                                    | Jest Credit Card Processing                                                                                                    |

Now go to file definitions, tender definitions, edit each credit card type. Make sure that the option on is checked for "Use Electronic Credit Card Capture."

| len                   | der Code: VISA                                                                                                    |
|-----------------------|----------------------------------------------------------------------------------------------------|
| Receipt De            | scription: VISA                                                                                                    |
| Type<br>C C<br>C C    | ash                                                                                                    |
| Cash Regi<br>Checking | ster Fund:         [F2]         (Asset)           Account:         [F3]         (Asset)           Currency:         [My Country |
|                       | Can Be Used For Quick Sale     Open Cash Drawer     Use Electronic Credit Card Capture                                          |

You are now ready to process the credit cards. Remember that you need to settle the credit card transaction every night in order to have the money deposited into your bank. Go to the Manager Console click on the Management button and select Credit Card Manager.

| Manager Console                             | <b>at 11</b> 197                                                                                                    | 10/27/2004 850 AM |                       |                |                    |
|---------------------------------------------|----------------------------------------------------------------------------------------------------|-------------------|-----------------------|----------------|--------------------|
| Register [F2] Mana                          | gement (F3)                                                                                                    | (rwentory [F4]    | Purchase (F5)         | RMA [F6]       | E-Commerce (F7)    |
| Daily Activities                            | Manageme                                                                                                    | nt                | Tender Collected [*1] | 88.            |                    |
| 1 Check Refunds<br>2 Enter Bad Checks       | 1 Sales Tax Report<br>2 Layaway Report<br>3 Depoils On File<br>4 AR Statements<br>5 AR Aging<br>6 AR Payments<br>77 Add/Post AP<br>8 Process Posted AP<br>9 AP History |                   | Sales Summary [*2]    | Customers (P8) |                    |
| 4 Employees<br>5 Process Consignments       |                                                                                                    |                   | Sales Reports [*3]    |                | ventory (F9)       |
| 6 Process Commissions<br>7 Cost Ventier     |                                                                                                    |                   | System Setup [*4]     |                |                    |
| 8 Gilt Cert, Mgr.<br>9: Credit Card Manager |                                                                                                    |                   | Stations Setup [*5]   |                | Vendors [F9]       |
| Logged In: PO                               | s   [37                                                                                                    | 5                 | MTWTFS                | ] / 🚈 🤉        | pen Register [F10] |
| Logged III. I O                             | Octo                                                                                                    | ber 3             | 4 5 6 7 5 9           | <b>P</b>       | erort Carder (191  |
| - 1 0                                       |                                                                                                    | 10 1              | 1 12 13 14 15 16      |                | apoir center ( rif |
| Log In/Out Clock I                          | n/Out                                                                                                    | 24 2              | 5 26 27 28 29 30      | Pos            | SITIVE             |

Then select settlement to settle your credit cards. You can also run credit card reports from this menu.

| One                                                                                                    | Tiansactions Reports Settlement Search                        |  |  |
|----------------------------------------------------------------------------------------------------|---------------------------------------------------------------|--|--|
| Report Type     Daly Transaction Summary     Detailed Transactions     Batch Authorized     Batch Settled | Range         10/27/2004                                      |  |  |
| Status<br>G Approved<br>C Declered<br>C All                                                               | Report On:   Selected Meschant Account  All Merchant Accounts |  |  |
|                                                                                                    | View/Print Report                                             |  |  |

If you need help please contact our Support Department.